# Инструкция для настройки статического подключения на маршрутизаторах Asus

## Моделей: RT-N12 D1, RT-AC59U V2, RT-AX68U, RT-AX55, RT-AX86, RT-AX53U

ООО Ярнет

Редакция от 29.12.2023

## Содержание

| 1. | Характеристики              | 3  |
|----|-----------------------------|----|
| 2. | Подключение маршрутизатора  | 4  |
| 3. | Вход в WEB-интерфейс        | 5  |
| 4. | Настройка                   | 6  |
|    | 4.1 Быстрая настройка       | 6  |
|    | 4.2 Расширенная настройка   | 10 |
| 5. | Настройка беспроводной сети | 11 |
| 6. | Изменение настроек DHCP     | 13 |
| 7. | Reset                       | 14 |

При включении нового роутера он загружает стандартные настройки:

| Имя беспроводной сети    | Asus_XXXX                                         |
|--------------------------|---------------------------------------------------|
| Пароль беспроводной сети | Указан на обороте роутера (на заводской наклейке) |
| Адрес маршрутизатора     | 192.168.1.1, 192.168.0.1                          |
| Доступ на WEB-интерфейс  | Логин / Пароль (по умолчанию):<br>admin / admin   |

## 1. Характеристики

Характеристики моделей маршрутизатора по основным параметрам:

| Модель      | Стандарт беспроводной передачи | Частотный<br>диапазон | Количество<br>LAN-портов | Скорость<br>портов |
|-------------|--------------------------------|-----------------------|--------------------------|--------------------|
| RT-N12 D1   | 802.11b/g/n<br>(Wi-Fi 4)       |                       | 4                        | 100 Mbit/s         |
| RT-AX53U    |                                |                       | 3                        |                    |
| RT-AX86     | 802.11a/b/g/n/ax/ac/n          | 2,4ГГц                | 4                        |                    |
| RT-AX55     | (Wi-Fi 6)                      | 5 ГГц                 | 4                        | 1 Chit/a           |
| RT-AX68U    |                                |                       | 4                        | 1 0011/8           |
| RT-AC59U V2 | 802.11b/g/n/a/ac               |                       | 4                        |                    |
| RT-AC58U V3 | (Wi-Fi 5)                      |                       | 4                        |                    |

## 2. Подключение маршрутизатора

Маршрутизатор Asus RT-N12D1 вид сзади:

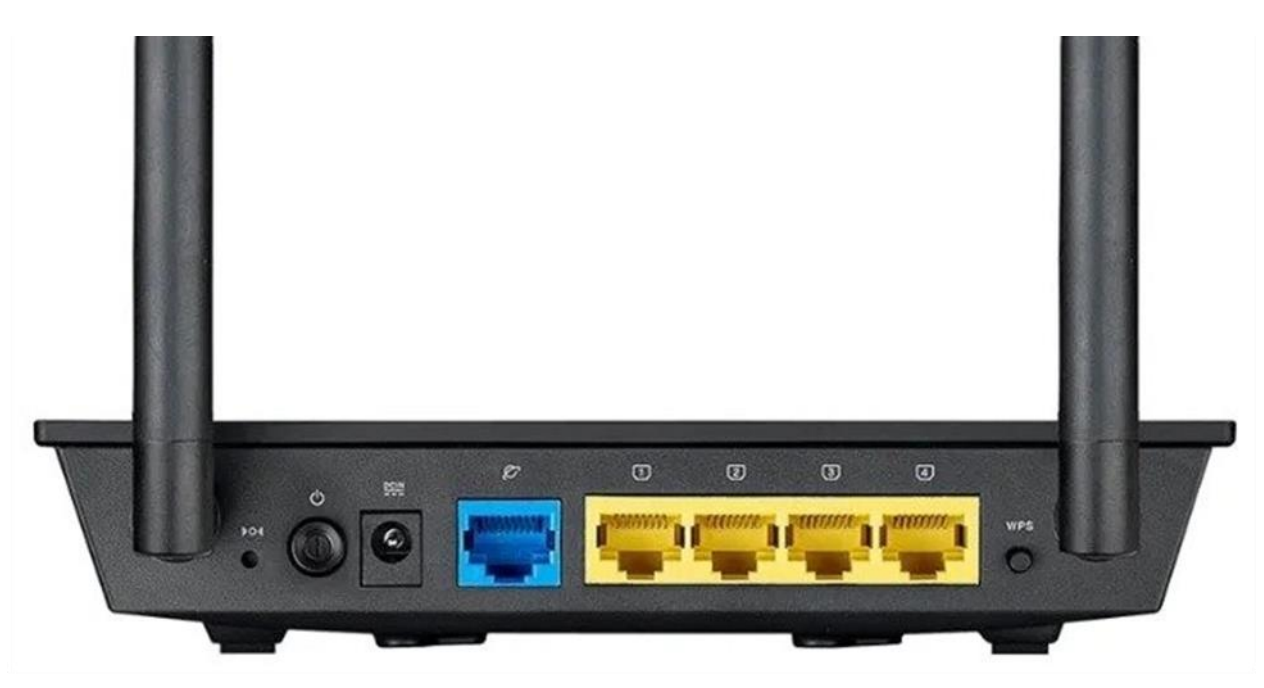

Кнопки и порты, слева направо:

- **Reset** кнопка для сброса настроек.
- Power ON/OFF переключатель для включения и выключения.
- **Power** вход для блока питания.
- **WAN-порт (Планета)** интернет порт. В этот порт (обычно выделен другим цветом) подключается кабель от ООО «Ярнет».
- LAN-порт (1-4) порты для подключения устройств локальной сети: компьютеров, ноутбуков, телевизоров, камер видеонаблюдении и т. д.
- **WPS** при нажатии на кнопку можно подключать новые устройства к Wi-Fi сети без необходимости вводить пароль. Также если задержать кнопку можно скрыть беспроводную сеть из списка видимых.

Подключите маршрутизатор к электросети. Для этого необходимо вставить блок питания в разъем **Power**, а затем подключить его в розетку.

Кабель от ООО «Ярнет» подключаем в порт **WAN** (порт выделен отдельным цветом), а компьютер подключите кабелем из комплекта в любой из портов **Ethernet**. Вы так же можете соединить Ваш компьютер с маршрутизатором по беспроводной сети, но для первоначальной настройки необходимо использовать проводное соединение.

## 3. Вход в WEB-интерфейс

Откройте интернет браузер и в адресной строке введите 192.168.1.1 или 192.168.0.1

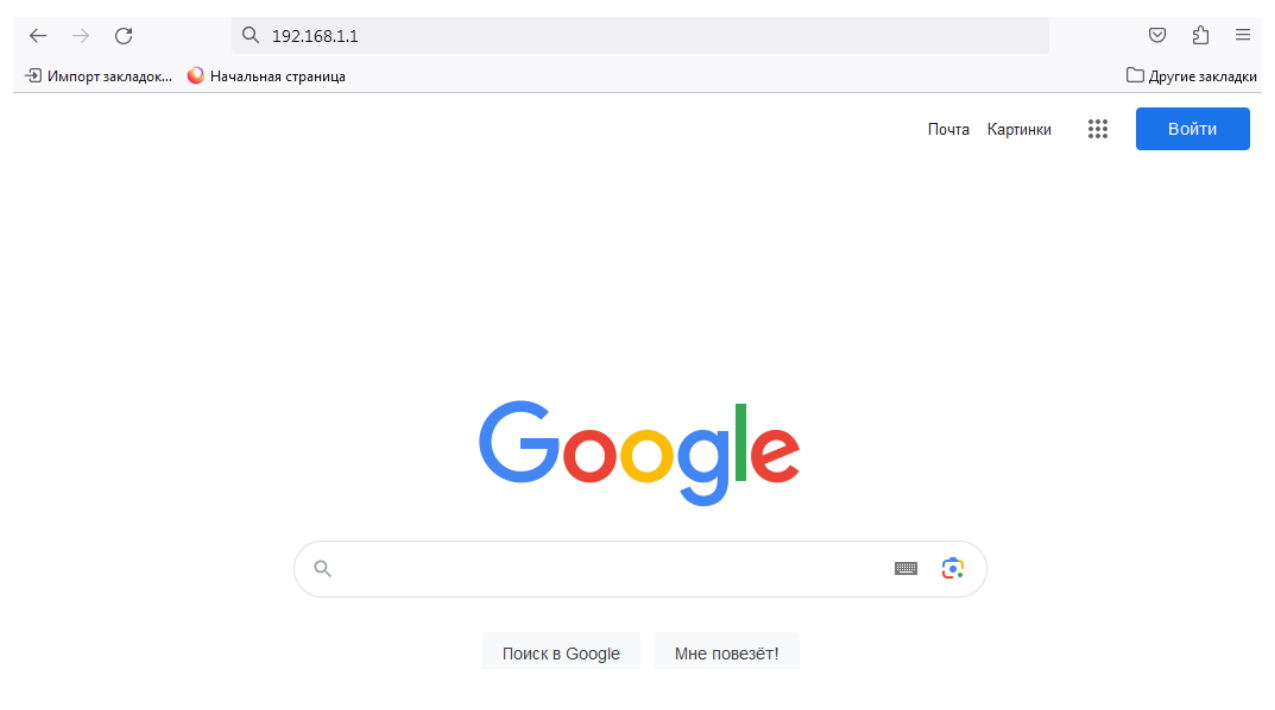

Должна открыться страница Веб-интерфейса маршрутизатора.

Далее необходимо авторизоваться, по умолчанию логин/пароль: admin/ admin

|                             |                   | 0 0 0 0 1 |
|-----------------------------|-------------------|-----------|
| SIGN IN                     |                   |           |
| <br>Войдите с помощью учетн | ой записи роутера |           |
|                             |                   |           |
|                             |                   |           |
|                             |                   |           |
|                             | Войти             |           |
|                             |                   |           |
|                             |                   |           |
|                             |                   |           |

Далее нажмите кнопку «Войти». Если данные были введены правильно - Вы попадете на стартовую страницу.

## 4. Настройка

#### 4.1 Быстрая настройка

Быстрая настройка poyrepa Asus – это самый простой способ настроить соединение с Интернетом.

В меню слева выберите «Быстрая настройка».

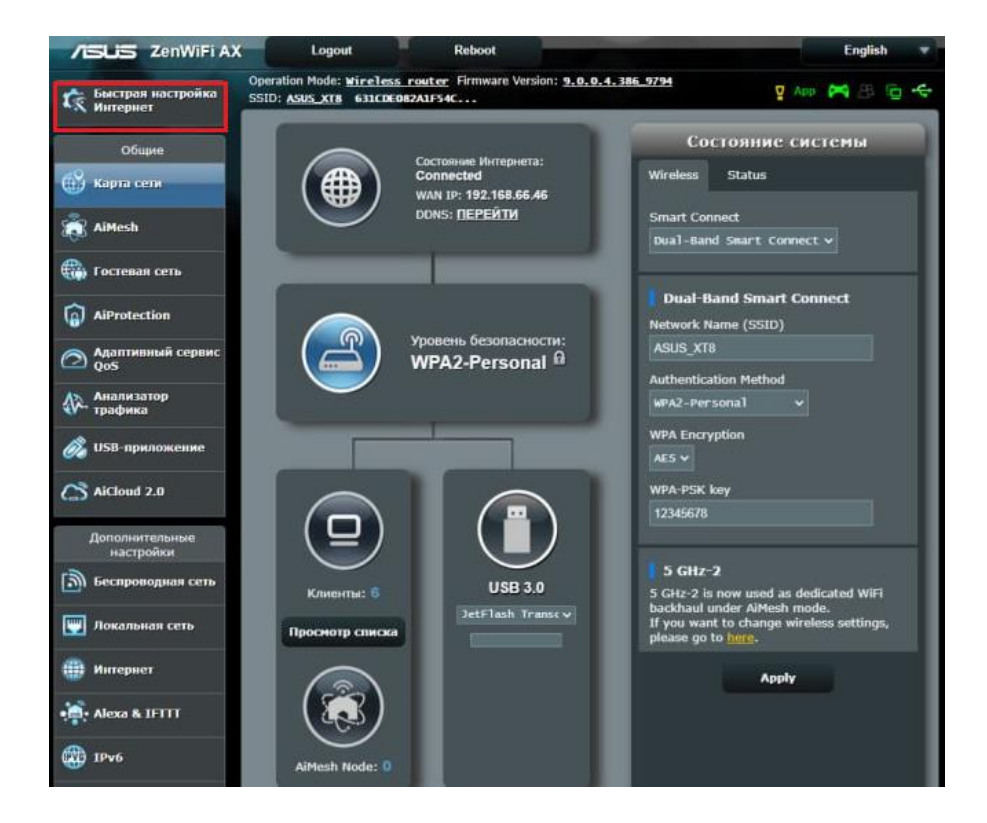

Настройка учетной записи администратора. В полях «Имя пользователя для роутера», «Новый пароль», «Повторно введите пароль» необходимо придумать пароль, который будет использоваться для дальнейшей авторизации в настройках роутера, эти данные необходимо запомнить и записать. По умолчанию логин/пароль admin/ admin. Нажмите «Далее».

| and the second second se |                                                                                             |           |                          |                      |  |
|----------------------------------------------------------------------------------------------------|---------------------------------------------------------------------------------------------|-----------|--------------------------|----------------------|--|
| Пропустить<br>Мастер настройки                                                                                                    | Настройка информации входа                                                                  |           |                          |                      |  |
| Быстрая настройка                                                                                                    | Измените пароль роутера для предотвращения несани                                           | ациониров | анного доступа к бе      | спроводному роутеру. |  |
| Интернет                                                                                                    | Имя пользователя для роутера                                                                | admin     |                          |                      |  |
| соединение                                                                                                    | Новый пароль                                                                                | admin1    |                          | Спабый               |  |
| Настройки<br>Интернета                                                                                                    | Пояторно введите пароль                                                                     | admin1    |                          | 🛛 Показать пароль    |  |
| Настройка                                                                                                    |                                                                                             |           |                          |                      |  |
| holding                                                                                                    | <ul> <li>Сведения входа в систему роутера<br/>используются для получения доступа</li> </ul> | , ®*      | SIGN IN<br>ASUS Router   |                      |  |
|                                                                                                    | к параметрам администрирования<br>роутера.                                                  |           | Sign in with your ASUS i | outer account        |  |
|                                                                                                    | V CONSTRUCTION OF                                                                           |           |                          |                      |  |
|                                                                                                    |                                                                                             |           |                          |                      |  |
|                                                                                                    |                                                                                             |           |                          | Sign in              |  |
|                                                                                                    |                                                                                             |           |                          |                      |  |

#### Выберите «Беспроводной роутер» и нажмите «Далее».

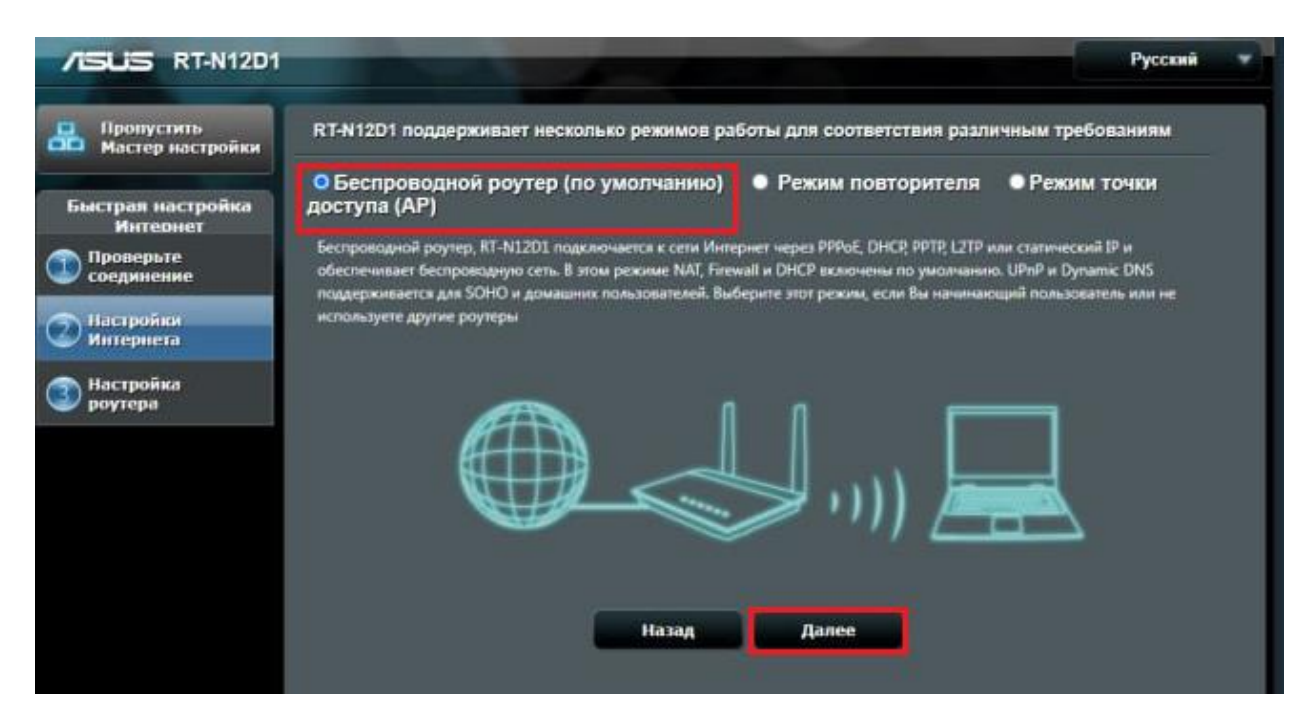

Выберите тип подключения «Статический IP» и нажмите «Далее».

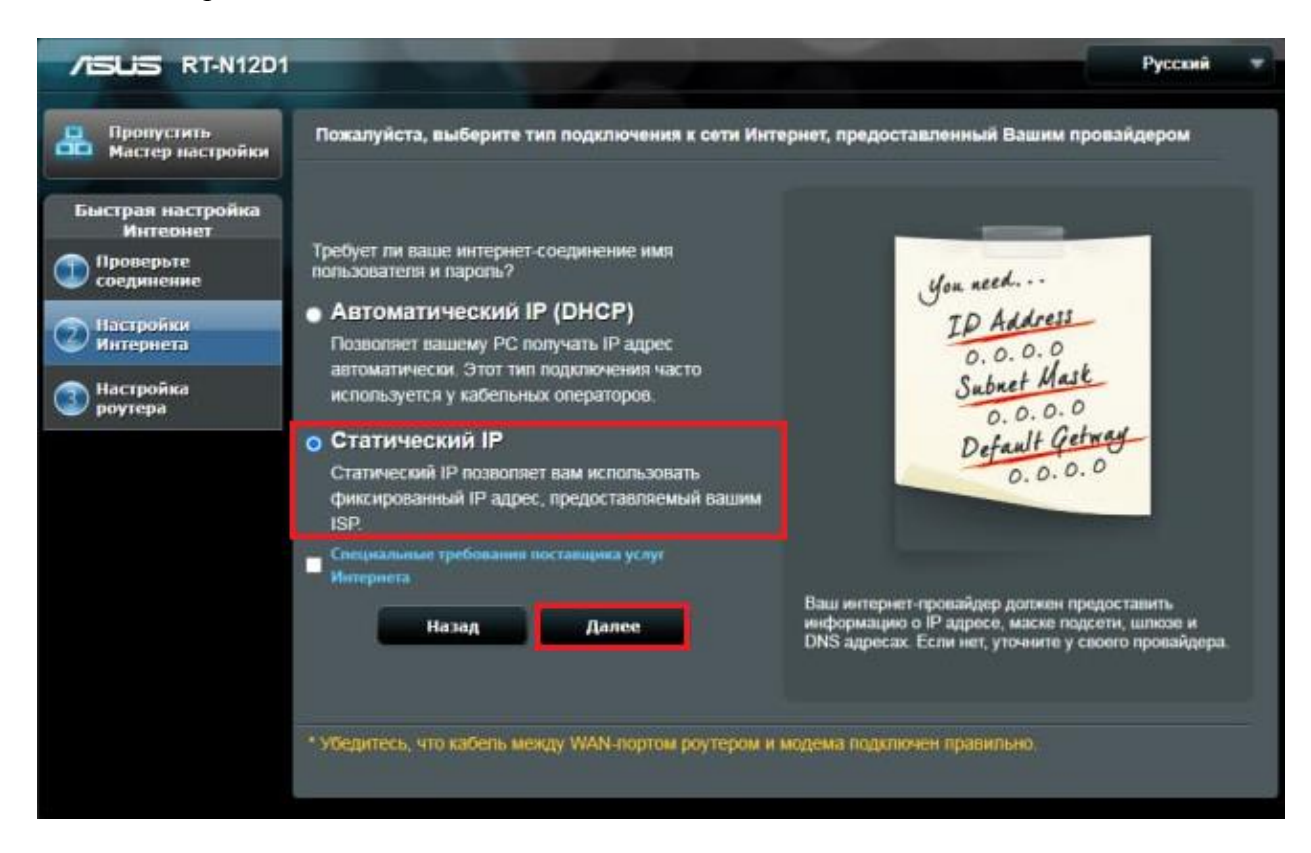

Настройка статистического подключения.

| Мастер настройки             | an nacibourn neeranatura 1 | carry i ma | периста и введите соо | тетствующую информацию. |  |
|------------------------------|----------------------------|------------|-----------------------|-------------------------|--|
|                              | Используйте следующий І    | Р адрек    | r -                   |                         |  |
| ыстрая настройка<br>Интернет | ІР-адрес                   | Ĩ          |                       |                         |  |
| Проверьте                    | Маска подсети              | a.         |                       |                         |  |
| соединение                   | Основной шлюз              | ż          |                       |                         |  |
| Настройки<br>Интернета       | DMC canona i               |            |                       |                         |  |
| Настройка                    | DNS-censes 1               |            | 212 212 61 1          |                         |  |
| роутера                      | Distrephen i               |            |                       |                         |  |
|                              | DNS-cepsep 2               | *          | 212.232.62.10         |                         |  |
|                              | МАС-адрес                  | z          |                       | Клонировать МАС         |  |
| -                            |                            |            |                       | _                       |  |
|                              |                            |            | Назад Да              | nee                     |  |
|                              |                            |            |                       |                         |  |

В поля вводим следующие данные:

| Настройки                              | Параметры настройки                 |
|----------------------------------------|-------------------------------------|
|                                        | Указаны у Вас в договоре, также эти |
| IP-адрес, маска подсети, основной шлюз | данные можно уточнить в технической |
|                                        | поддержке                           |
| DNS-cepbep 1                           | 212.232.62.10                       |
| DNS-сервер 2                           | 212.232.63.3                        |

Нажмите «Далее».

В меню выберите «Настройка роутера».

| Пропустить<br>Мастер настройки | араметры беспроводной сети                                                        |                                        |
|--------------------------------|-----------------------------------------------------------------------------------|----------------------------------------|
| ыстрая настройка<br>Интернет   | Назначьте уникальное имя или SSID (Идентификатор бест<br>Вашей беспроводной сети. | проиодной сети) для идентификации      |
| Проверьте соединение           | 2.4 GHz - Безопасность                                                            |                                        |
|                                | Имя сетя (SSID) 🦻 Yarnet_3                                                        |                                        |
| Интернета                      | Пароль 🧎                                                                          |                                        |
| Настройка                      |                                                                                   |                                        |
| роутера                        | Введите сетевой ключ длиной от 8 до 63 символов (буквы, циф                       | ары или их сочетание) или 64           |
|                                | Если Вы не котите настраивать сетевую безопасность, оставите                      | поле ключа безопасности пустым, но это |
|                                | не защищает сеть от несаниционированного доступа                                  |                                        |
|                                |                                                                                   |                                        |
|                                | Применить                                                                         |                                        |
|                                |                                                                                   |                                        |
|                                |                                                                                   |                                        |

Введите параметры беспроводной сети и нажмите «Применить».

| Настройки        | Параметры настройки                     |
|------------------|-----------------------------------------|
|                  | Это имя будет видно всем устройствам    |
| UNG COTTH (SSID) | поблизости, оно должно быть уникальным  |
|                  | и состоять из латинских символов и/или  |
|                  | цифр.                                   |
|                  | Этот пароль для подключения устройств к |
| Паради           | Wi-Fi сети. Он должен состоять из       |
| Пароль           | латинских символов и/или цифр и длинной |
|                  | не менее 8.                             |

Быстрая настройка завершена.

| ыстрая настройка<br>Интернет | Системное время: Sat, Aug 01<br>* Напомикание. Ваше время сист                                                  | 03:09:12 2015<br>тема на была синкронизирована с сервером NTP. |  |
|------------------------------|----------------------------------------------------------------------------------------------------|----------------------------------------------------------------|--|
| Проверьте                    |                                                                                                    |                                                                |  |
| соединение                   | Тип WAN-подключения                                                                                             | PPPoE                                                          |  |
| Настройки                    |                                                                                                    |                                                                |  |
| Интернета                    | Имя сети (SSID)                                                                                                 | Yarnet_3                                                       |  |
| Настройка                    | Сетевой ключ                                                                                                    | 12345678                                                       |  |
| роутера                      | Безопасность беспроводной<br>сети                                                                               | WPA2-Personal - AES                                            |  |
|                              |                                                                                                    |                                                                |  |
|                              | LAN IP                                                                                                    |                                                                |  |
|                              | MAC-appec                                                                                                    |                                                                |  |
|                              |                                                                                                    | Phillippinous                                                  |  |
|                              |                                                                                                    | olenomeno                                                      |  |
|                              | The second second second second second second second second second second second second second second second se | latest enviret information. Sign Lin Mode                      |  |

#### 4.2 Расширенная настройка

Для настройки Статического подключения в меню слева выбираем «Дополнительные настройки», далее «Интернет».

| Общие                     | WAN                                                                             | портов Druz Dona Passthrough                                                                                                    |
|---------------------------|---------------------------------------------------------------------------------|----------------------------------------------------------------------------------------------------|
| 🗳 Карта сети              | Интернет - Подключение                                                          |                                                                                                    |
| 👸 AiMesh                  | RT-AX95Q поддерживает несколько типое<br>менео палом с WAN тип соединения. Наст | подключения к WAN (глобальная сеть). Эти виды выбираются из выпадающего<br>ройга полей пазличаются в зависимости от типа соединения, выбозниото Вами |
| 💮 Гостевая сеть           | Конфигурация настроек Ethernet WAN для                                          | RT-AX95Q                                                                                                    |
| AiProtection              | Основные изстройки                                                              |                                                                                                    |
| Адаптивный сервис<br>0 об | Тип WAN-подключения                                                             | Статический ТР 🗸                                                                                                    |
|                           | BKTROMITTE WAN                                                                  | О Да . О Нет                                                                                                    |
| Ф трафика                 | Включить NAT                                                                    | Ода ● Нет                                                                                                    |
| 歲 USB-приложение          | BKNOWITE UPnP UPnP FAQ                                                          | О Да ● Her                                                                                                    |
| AiCloud 2.0               | Настройка IP-адреса WAN                                                         |                                                                                                    |
| Дополнительные            | IP-agpec                                                                        |                                                                                                    |
| настройки                 | Маска подсети                                                                   |                                                                                                    |
| Беспроводная сеть         | Основной шлюз                                                                   |                                                                                                    |
| 🕎 Локальная сеть          | Настройка DNS WAN                                                               |                                                                                                    |
| 🌐 Интернет                | DNS-cepeep 1                                                                    | 212.232.63.3                                                                                                    |
| • Alexa & IFTTT           | DNS-ceptep 2                                                                    | 212.232.62.10                                                                                                    |
| TPv6                      | Настройка учетной записи                                                        |                                                                                                    |
|                           | Аутентификация                                                                  | Отсутствует ч                                                                                                    |
|                           | Специальные требования поставщия                                                | а услуг Интернета                                                                                                    |
| 🚵 Брандмауэр              | Имя хоста                                                                       |                                                                                                    |
| Администри-<br>рование    | MAC-agpec                                                                       | Клонировать МАС                                                                                                    |
| 📝 Системный журнал        | Расширить значение ТТL                                                          | Ода Онer                                                                                                    |
| ~                         | Подменить значение LAN TTL                                                      | ● Да O Her                                                                                                    |
| Сетевые утилиты           |                                                                                 | Приненить                                                                                                    |

В поля вводим следующие данные:

| Настройки                              | Параметры настройки                 |
|----------------------------------------|-------------------------------------|
| Тип WAN- подключения                   | Статический ІР                      |
|                                        | Указаны у Вас в договоре, также эти |
| IP-адрес, маска подсети, основной шлюз | данные можно уточнить в технической |
|                                        | поддержке                           |
| DNS-cepbep 1                           | 212.232.62.10                       |
| DNS-cepbep 2                           | 212.232.63.3                        |

Нажмите «Применить».

## 5. Настройка беспроводной сети

Для настройки беспроводной сети в меню слева выбираем «Дополнительные настройки», далее «Беспроводная сеть».

Данная модель роутера двух диапазонная, поэтому необходимо настроить диапазон 2,4 ГГц и 5 ГГц.

Operation Mode: Wireless router Firmware Version: 9.0.0.4.386\_9794 Быстрая настройка Интернет 🖞 App 🎮 🖪 🔂 😪 SSID: ASUS\_XTB 631CDE082A1F54C... Фильтр МАС адресов беспроводной сети Hactpolika RADIUS Профессионально Списак блакировки OGUINE WPS WDS общие 🖽 Карта сети Беспроводная сеть - Общие Установка Беспроводного соединения зависит от информации ниже AiMesh **Включить** Smart Connect OFF 💮 Гостевая сеть Диапазон 2.4GHz ¥ AiProtection Имя сети (SSID) Адаптивный сервис QoS 🔾 Да 🗿 Нет CIERCE SSID Анализатор трафика Авто 👻 🔲 Оптимизирован для Xbox 📓 b/g Защита Режим беспроводной сети BICROMMENTS If compatibility issue occurs when enabling 802.11ax / WI-FI 6 mode, please check: EAQ 🔗 USB-приложение 802.11ax / Wi-Fi 6 Pexam AiCloud 2.0 Wi-Fi Agile Multiband ОТКЛЮЧИТЬ ~ ОТКЛЮЧИТЬ ¥ Target Wake Time Дополнительные настройки 20/40 MHZ Ширина канала 🔊 Беспроподная сеть Канал 🕎 Локальная сеть Расширенный канал wPA2-Personal Ш Интернет Метод проверки подлинности AES V Шифрование WPA Alexa & IFTIT Предварительный ключ WPA 🗰 1Pv6 Защищенные кадры управления ОТК/204ИТЬ ¥ VPN Интервал ротации сетевых ключей 🦕 Брандмауэр Применить

Настройка диапазона 2,4 ГГц:

#### Настройка диапазона 5 ГГц:

| С Быстрая настройка<br>Интернет | Operation Mode: Wireless router Firmware Version: 9.0.0.4.386_9794 App 🎮 🖧 🕞 🤫 |                                                                                                    |  |  |  |  |
|---------------------------------|--------------------------------------------------------------------------------|----------------------------------------------------------------------------------------------------|--|--|--|--|
| Община                          | Общие WPS WDS Фильтр MAC<br>беспроводи                                         | адресов Настройка Профессионально Список блокировки<br>юй сети RADIUS перемещения                    |  |  |  |  |
| 🛞 Карта сети                    | Беспроводная сеть - Общие                                                      |                                                                                                    |  |  |  |  |
| 📸 AiMesh                        | Установка беспроводного соединения зависит от информации ниже                  |                                                                                                    |  |  |  |  |
|                                 | Bionowing Smart Connect                                                        | OFF                                                                                                  |  |  |  |  |
| AiProtection                    | Диапазон                                                                       | 5GH2-1 ¥                                                                                             |  |  |  |  |
|                                 | Имя сети (SSID)                                                                |                                                                                                    |  |  |  |  |
| Адаптипный сервис<br>QoS        | Скрыть SSID                                                                    | Ода О нат                                                                                            |  |  |  |  |
| Анализатор<br>трафика           | Режим беспроводной сети                                                        | Авто 🗸 🖬 Оптимизирован для Хбох                                                                      |  |  |  |  |
| ở USB-приложение                | 802.11ax / WI-Fi 6 Режим                                                       | BK/b044FT5  Fit Compatibility issue occurs when enabling 802.11ax / Wi-Fit 6 mode, please check: FAQ |  |  |  |  |
| AiCloud 2.0                     | WI-Fi Agile Multiband                                                          | Отключить •                                                                                          |  |  |  |  |
| Дополнительные                  | Target Wake Time                                                               | Отиличить м                                                                                          |  |  |  |  |
| настройки                       | Ширина канала                                                                  | 20/40/80 MHz V                                                                                       |  |  |  |  |
| 🔊 Беспроводная сеть             | Канал                                                                          | Анто 🗸 Текущий канал управления: 8                                                                   |  |  |  |  |
| 🕎 Локальная сеть                | Расширенный канал                                                              | Auto ~                                                                                               |  |  |  |  |
| 🌐 Интернет                      | Метод проверки подлинности                                                     | WPA2-Personal v                                                                                      |  |  |  |  |
| • Alexa & IFTTT                 | Шифрование WPA                                                                 | AES V                                                                                                |  |  |  |  |
| ()<br>1Pv6                      | Предварительный ключ WPA                                                       |                                                                                                    |  |  |  |  |
|                                 | Защищенные кадры управления                                                    | Отключить 🗸                                                                                          |  |  |  |  |
|                                 | Интервал ротации сетевых ключей                                                | 3600                                                                                                 |  |  |  |  |
| 🏡 Брандмауэр                    |                                                                                | Применить                                                                                            |  |  |  |  |
| 💏 Администри-                   |                                                                                |                                                                                                    |  |  |  |  |

В поля вводим следующие данные:

| Настройки                | Параметры настройки                     |  |  |
|--------------------------|-----------------------------------------|--|--|
| Имя сети (SSID)          | Это имя будет видно всем устройствам    |  |  |
|                          | поблизости, оно должно быть уникальным  |  |  |
|                          | и состоять из латинских символов и/или  |  |  |
|                          | цифр.                                   |  |  |
| Предварительный ключ WPA | Этот пароль для подключения устройств к |  |  |
|                          | Wi-Fi сети. Он должен состоять из       |  |  |
|                          | латинских символов и/или цифр и         |  |  |
|                          | длинной не менее 8.                     |  |  |

После чего применяем настройки.

## 6. Изменение настроек DHCP

Изменять настройки DHCP необходимо только в случаях если:

- надо поменять IP-адрес, который он выдает;
- исключить IP-адрес из пула DHCP;
- создать статическую запись DHCP.

Для изменения пула IP-адресов DHCP заходим на вкладку «Дополнительные настройки», «Локальная сеть», в разделе «Включить DHCP-сервер» необходимо включить состояние DHCP, указать начальный и конечный адрес, время получения адреса и основной шлюз.

| быстрая настройка<br>Интернет | Operation Mode: <u>Wireless router</u> Firm<br>SSID: <u>ASUS_XTB</u> 631CDE082A1F54C                                                                                                    | nware Version: <u>9.0.0.4.386 9794</u><br>- | App 🎮 🗷 🔁 🛠                              |  |  |  |
|-------------------------------|----------------------------------------------------------------------------------------------------|---------------------------------------------|------------------------------------------|--|--|--|
|                               | LAN IP DHCP-сервер Маршруты                                                                                                    | IPTV Управление коммутатором                |                                          |  |  |  |
| Общие                         |                                                                                                    |                                             |                                          |  |  |  |
| Карта сети                    | Локальная сеть - DHCP-сервер                                                                                                    |                                             |                                          |  |  |  |
| aiMesh                        | DHCP (Dynamic Host Configuration Protocol) это протокол для автоматической конфигурации, используемый в сетях IP.<br>Сервер DHCP может назначать каждому клиенту адрес IP и сообщает клиенту о IP DNS-сервера и шлюза по умолчанию. |                                             |                                          |  |  |  |
| 💮 Гостевая сеть               | RT-AX95Q поддерживает до 253 IP-адросов для локальной сети.<br>Список присвоенных вручную IP-адросов в обход DHCP FAQ                                                                                                    |                                             |                                          |  |  |  |
| AiProtection                  | Основные пастройки                                                                                                    |                                             |                                          |  |  |  |
| Адаптивный сервис<br>QoS      | Включить DHCP-сервер                                                                                                    | Ода ● нег                                   |                                          |  |  |  |
| л. Анализатор                 | Имя домена RT-AX95Q                                                                                                    |                                             |                                          |  |  |  |
| 👫 трафика                     | Начальный адрес пупа IP-адресов                                                                                                    |                                             |                                          |  |  |  |
| 🦓 USB-приложение              | Конечный адрес пула IP-адресов                                                                                                    |                                             |                                          |  |  |  |
| AiCloud 2.0                   | Время аренды (сек.)                                                                                                    |                                             |                                          |  |  |  |
| Дополнительные                | Основной шлюз                                                                                                    |                                             |                                          |  |  |  |
| настроики                     | Настройка сервера DNS и WINS                                                                                                    |                                             |                                          |  |  |  |
| Беспроводная сеть             | IP-appec DNS                                                                                                    | 212.237.63.3                                |                                          |  |  |  |
| 🕎 Локальная сеть              | WINS-cepsep                                                                                                    |                                             |                                          |  |  |  |
| ()) Интернет                  | Назначение Вручную                                                                                                    |                                             |                                          |  |  |  |
| • Alexa & IFTTT               | Включить назначение вручную                                                                                                    | О Да О Нет                                  |                                          |  |  |  |
| A IPV6                        | Список присвоенных вручкую IP-ар                                                                                                    | аресов в обход DHCP (Максимум : 64)         |                                          |  |  |  |
| <b>W</b> 110                  | Имя клиента (МАС-адрес)                                                                                                    | IP-agpec IP-ag                              | pec DNS (Optional) Добавить /<br>Удалить |  |  |  |
| 👥 VPN                         |                                                                                                    |                                             | Ð                                        |  |  |  |
| 🚵 Брандмауэр                  |                                                                                                    | В таблице отсутствуют данные.               |                                          |  |  |  |
| Администри-<br>рование        | h                                                                                                    | Применить                                   |                                          |  |  |  |

После чего нажимаем «Применить».

При успешных настройках в поле «Список присвоенных вручную IP-адресов в обход DHCP» появятся зарегистрированные устройства.

### 7. Reset

Клавиша Reset предназначена для сброса маршрутизатора до заводских настроек. Для того, чтобы вернуть маршрутизатор к заводским настройкам необходимо зажать клавишу на 10-15 секунд. После чего необходимо настроить маршрутизатор, для настройки см. пункт 3-5.

Также маршрутизатор можно сбросить через WEB-интерфейс. Слева выбираем «Дополнительные настройки», далее «Администрирование» и нажмите «Восстановить».

| /ISLIS ZenWiFi A)             | K Logout Reb                                                                         | oot                        |                                             | English                                                   |   |
|-------------------------------|--------------------------------------------------------------------------------------|----------------------------|---------------------------------------------|-----------------------------------------------------------|---|
| Быстрая настройка<br>Интернет | Operation Mode: <u>Wireless router</u> Firm<br>SSID: <u>ASUS_XT8</u> 631CDE082A1F54C | App 🎮 🕾 🔂 🗣                | -                                           |                                                           |   |
| Общие                         | Режим Окстена Обн<br>работы никро                                                    | ювление Ут<br>програмны на | правление<br>кстройками                     | Обратная Приватность<br>связь                             |   |
| 🛞 Карта сети                  | Администрирование - Управле                                                          | ние настройками            |                                             |                                                           |   |
| 📸 AiMesh                      | Эта функция позволяет сохранять текущ                                                | ие настройки RT-AX95Q в ф  | айл и загрузить нас                         | тройки из файла.                                          |   |
| 💮 Гостевая сеть               | Заводские настройки                                                                  | Восстановить               | Аннцкалюнрокать на<br>курналов AiProtection | стройон и очистить данные<br>, анализатора трафика и      |   |
| (a) AiProtection              | L                                                                                    |                            | стории взб-серфинга                         | le                                                        | - |
| Адаптивный сервис<br>QoS      | Сокранение настроек                                                                  | Сохранение настрое         | the config file i<br>original passw         | ar debugging. Since the<br>ord in the config file will be |   |
| Анализатор<br>трафика         |                                                                                      |                            | removed, piea<br>your router.               | se do not import the file into                            |   |
| 歲 USB-приложение              | Восстановление настроек                                                              | Загрузить                  |                                             |                                                           |   |
| AiCloud 2.0                   |                                                                                      |                            |                                             |                                                           |   |
| Дополнительные<br>настройки   |                                                                                      |                            |                                             |                                                           |   |
| 🔊 Беспроводная сеть           |                                                                                      |                            |                                             |                                                           |   |
| 🕎 Локальная сеть              |                                                                                      |                            |                                             |                                                           |   |
| 🌐 Интернет                    |                                                                                      |                            |                                             |                                                           |   |
| • Alexa & IFTTT               |                                                                                      |                            |                                             |                                                           |   |
| 1Pv6                          |                                                                                      |                            |                                             |                                                           |   |
| VPN                           |                                                                                      |                            |                                             |                                                           |   |
| 🏡 Брандмауэр                  |                                                                                      |                            |                                             |                                                           |   |
| Администри-<br>рование        |                                                                                      |                            |                                             |                                                           |   |